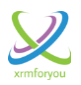

# **Record Cloner for Microsoft Dynamics CRM**

**Release Notes** 

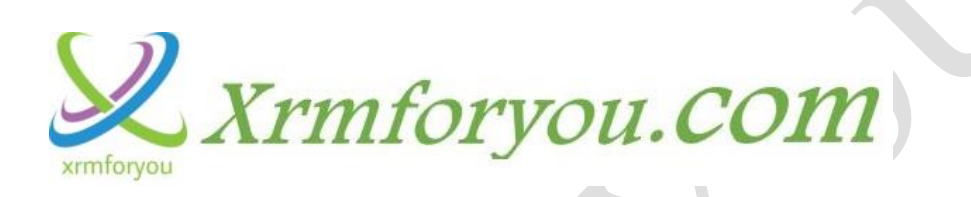

**Release Date: December 2016** 

**Record Cloner** 

Version 1

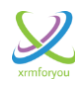

# **Revision History**

| Date          | Description of Change | Author Information |  |
|---------------|-----------------------|--------------------|--|
| December 2016 | Initial Release       | Debajit Dutta      |  |
|               |                       |                    |  |
|               |                       |                    |  |
|               |                       |                    |  |

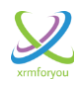

# **Overview**

Microsoft Dynamics CRM provides an integrated, data driven solutions that vastly improve how you interact and do business with your customers. CRM solutions streamline processes and increase profitability in your sales, marketing, and service divisions. A strong CRM solution is a multifaceted platform where everything crucial to developing, improving, and retaining your customer relationships is stored. Microsoft never ceased to mesmerize us by evolving features of Dynamics CRM platform. Despite these evolutionary features still there are lot of functionalities which CRM users want in their day to day life which cannot be achieved by out of box features. One such feature which will be very useful for users is the "**Record Clone**" or "**Record Copy**".

Many times users needs to create multiple records for same entities with same values as of existing record for most of the fields except some key fields. In this kind of scenarios if there is a feature to copy the existing record and modify the key fields to get the new record then it would be great. Record Cloner is designed to achieve the same. For example : Consider you have an opportunity which has completed its life time and if the user wants create a new opportunity with sane details with different future milestone date then the user can clone or copy the existing opportunity using our cloner and update the milestone date accordingly.

# **Installation Requirements**

| Components             | Supported Version              |
|------------------------|--------------------------------|
|                        | Microsoft Dynamics 365         |
| Microsoft Dynamics CRM | Microsoft Dynamics CRM 2016    |
|                        | Microsoft Dynamics CRM 2015    |
|                        | Internet Explorer 10 and above |
| Browsers               | Google Chrome                  |
|                        | Firefox                        |

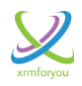

## **Deployment Steps**

- Login into your Microsoft Dynamics CRM application with a user having System Administrator role (also Deployment Administrators for On Premise).
- Import the "XrmForYou.RecordCloner "solution into your CRM application and publish it.
- Assign "XrmForYou-Cloner" security role to all the users who want to use the "Clone" functionality.

# **Navigation**

Once Record Cloner is deployed to CRM, Please navigate to "**Settings**" area and you can find all the menus related to Cloner under the "**Clone Configurations**" subarea.

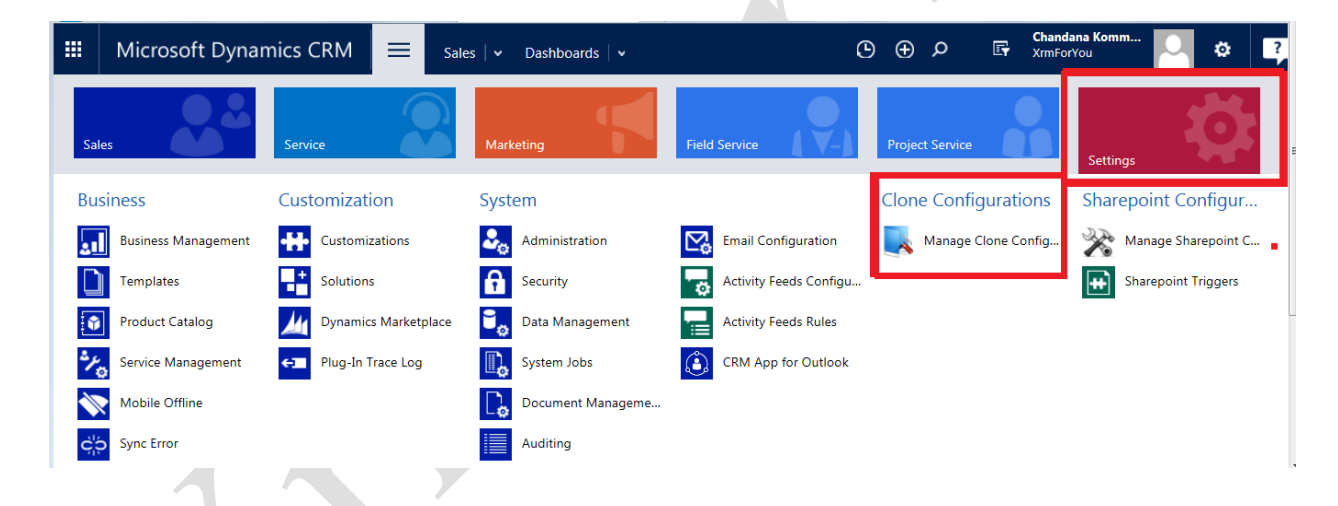

Please click on "Manage Clone Configurations" to access Clone Configuration page.

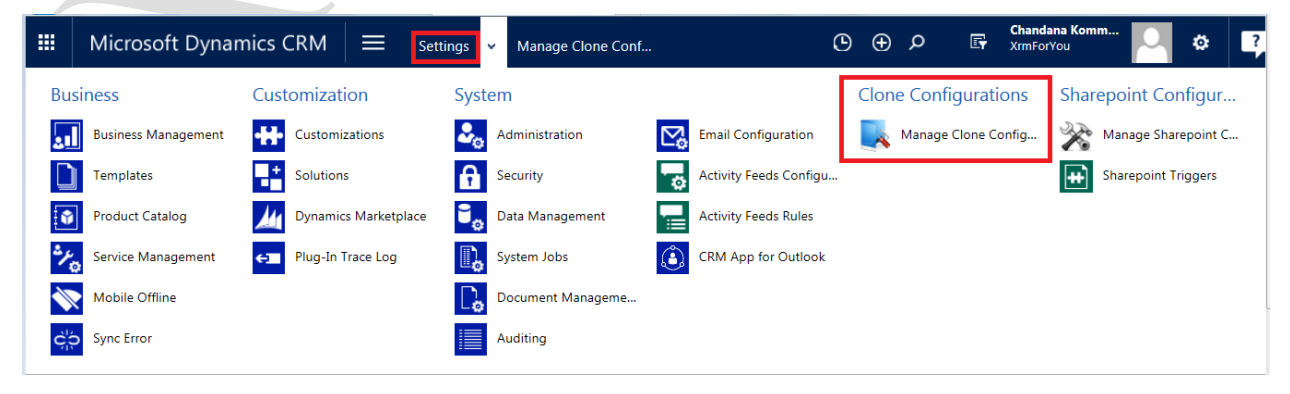

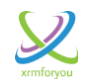

## Key Points on Security

- The Record Cloner tools works in consonance with Microsoft Dynamics CRM security.
- If a user doesn't have "Create" access on an entity then they will not be able to clone the records of the entity.
- If a user doesn't have access on particular fields on an entity record then the values for the particular fields will not be copied to the cloned record. This is inline as expected as per the field level security in CRM.

## **Clone Configuration Page**

## **Entity Settings**

| $\odot$ Entity Settings             |   |              |                |      |
|-------------------------------------|---|--------------|----------------|------|
| Select an Entity: Choose            | ~ |              |                |      |
| Enable for Clone  Clone Button Text |   | Display Area | Home Page Form | Save |
|                                     |   |              |                |      |

Entity settings is the section of the tool where you will have the options to enable an entity for Cloning.

This section also contains options to configure the "Button Label "for the clone button and also we can configure where we want to display the clone button (Entity form or Home page grid).

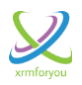

| ⊖ Entity Settings                                                            |                        |      |
|------------------------------------------------------------------------------|------------------------|------|
| Select an Entity: Account Enable for Clone I Clone Button Text Clone Account | t Display Area dr Form | Save |
| L                                                                            |                        |      |
| Select an Entity:                                                            |                        |      |
| Enable for Clone I Clone Button Text Clone Account                           | Message from webpage   | Save |
| ➢ Field Settings                                                             | ОК                     |      |

**Enable for Clone :** This is the setting to enable the selected entity for cloning.

**Clone Button Text :** This is the Button label which will be used to show for Clone button.

**Display Area :** This is the setting to configure where we want to display the clone button (**Entity form** or **Home page grid**).

Saving the **"Entity Settings"** configuration is an **asynchronous** operation and the status can be checked in the **Clone Operation Status"** entity. If the **save configuration** operation fails then the exception or error message will be logged in the **"Error Message"** field of the **"Clone Operation Status"** entity.

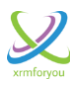

| III Microsoft Dynai               | mics CRM $\equiv$ set               | tings 🗸 Security  | Chandana Komm<br>C ① ク F Chandana Komm                | Q ¢ ?          |
|-----------------------------------|-------------------------------------|-------------------|-------------------------------------------------------|----------------|
| Business                          | Customization                       | System            | Clone Configurations Sharepoin                        | t Configur     |
| Business Management               | Customizations                      | Administration    | 🔀 Email Configuration 🛛 🔜 Manage Clone Config 🧏 Manag | e Sharepoint C |
| Templates                         | Solutions                           | Security          | Activity Feeds Configu Clone Operation Status         | oint Triggers  |
| Product Catalog                   | Dynamics Marketplace                | Data Management   | Activity Feeds Rules                                  |                |
| Yanagement Service Management     | Plug-In Trace Log                   | System Jobs       | CRM App for Outlook                                   |                |
| Mobile Offline                    |                                     | Document Manageme |                                                       |                |
| Sync Error                        |                                     | Auditing          |                                                       |                |
|                                   |                                     |                   |                                                       |                |
| ➡ Active Clone C                  | Operation Status 🕤                  |                   | Search for records                                    | Q              |
| ✓ Operation Name ↑                | ✓ Operation                         | S 🔻 Error Message | ✓ Created On ▼                                        | <b>T</b> 0     |
| Cloning Configurations are initia | ted for entity: account In Progress |                   | 11/30/2016 6:35 PM                                    | ~              |
| Cloning Configurations are initia | ted for entity: account Success     |                   | 11/27/2016 1:28 PM                                    |                |
| Cloning Configurations are initia | ted for entity: account Success     |                   | 11/27/2016 2:29 PM                                    | 6              |
| Cloning Configurations are initia | ted for entity: account Success     |                   | 11/27/2016 2:34 PM                                    |                |
|                                   | an an an an an                      |                   |                                                       |                |

## Example :

#### **Configuration**

In the below example screenshot "Account" entity is configured for cloning.

| C Entity Settings                                               |      |
|-----------------------------------------------------------------|------|
|                                                                 |      |
| Select an Entity:                                               |      |
| Account                                                         |      |
| V Home Page                                                     | Save |
| Enable for Clone 🗹 Clone Button Text Clone Account Display Area |      |
|                                                                 |      |
|                                                                 |      |
|                                                                 |      |

#### **Clone Button on Entity Home Page and Entity Record Form**

Then you can see the "**Clone Account**" button on the Account record form and Account Home page as shown in below screenshots.

Select an "Account" record then you will see the "Clone Account" button

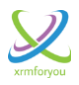

|   | NEW | 🖋 EDIT                                             | ✓ ACTIVATE      | or deactivate | <u> </u> Delete 🗸 | <b>뉴</b> MERGE              | GEO CODE        | SEND DIRECT EM | IAIL 🙆 CL      | ONE ACCOUNT  |         |   |
|---|-----|----------------------------------------------------|-----------------|---------------|-------------------|-----------------------------|-----------------|----------------|----------------|--------------|---------|---|
| - | - M | y Activ                                            | ve Acco         | unts ~        |                   |                             |                 |                |                | Search for r | records |   |
|   |     |                                                    |                 |               |                   |                             |                 |                |                |              |         |   |
|   | ✓ A | ,<br>account Name                                  | • <b>↑</b>      |               | Main Phone        | Address                     | : 1: City Prima | ry Contact     | Email (Primary | y Contact)   |         | Ŧ |
|   | ✓ A | ,<br>.ccount Name<br>.lpine Ski Hou                | : ↑<br>ise      |               | Main Phone        | Address<br>Vienna           | ; 1: City Prima | ry Contact     | Email (Primary | y Contact)   |         | Ŧ |
|   | A \ | ,<br>ccount Name<br>Ipine Ski Hou<br>Ipine Ski Hou | e ↑<br>se<br>se |               | Main Phone        | Address<br>Vienna<br>Vienna | : 1: City Prima | ry Contact     | Email (Primary | y Contact)   |         | Ŧ |

**Clone Button on the Account Form** 

| 🕂 NEW 🗋 DEACTIVATE 📲 CONNECT 👻 📑 ADD TO MARKETING LIST | 🖆 CLONE ACCOUNT | 6N 🖚 EMAIL A LINK | X DELETE | SWITCH PROCES  | S ***            | ↑ ↓    | я <u>з</u> |
|--------------------------------------------------------|-----------------|-------------------|----------|----------------|------------------|--------|------------|
| Alpine Ski House -=                                    |                 |                   |          | Annual Revenue | No. of Employees | Owner* | ana Ko     |
| * Summary                                              |                 |                   |          |                |                  |        |            |

## **Field Settings**

This is the section where you can configure which attributes of the entity record should be configured for cloning.

Once an "entity" is selected in the above "Entity Settings" section then all the Customizable attributes of the will be loaded.

You can select the attributes that should be copied to the cloned record from the parent record when you are cloning the entity record.

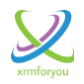

#### <sup>☉</sup> Field Settings

| Attr | butes                           |                             | 0      |
|------|---------------------------------|-----------------------------|--------|
|      | Display Name ≑                  | Schema Name                 |        |
|      | Address 1: Country/Region       | address1_country            |        |
|      | Address 1: County               | address1_county             | $\cap$ |
|      | Address 1: Fax                  | address1_fax                |        |
|      | Address 1: Freight Terms        | address1_freighttermscode   |        |
|      | Address 1: Name                 | address1_name               |        |
|      | Address 1: Post Office Box      | address1_postofficebox      |        |
| ]    | Address 1: Primary Contact Name | address1_primarycontactname |        |
| ]    | Address 1: Shipping Method      | address1_shippingmethodcode |        |
|      | Address 1: State/Province       | address1_stateorprovince    |        |
|      | Address 1: Street 1             | address1_line1              |        |
|      | Address 1: Street 2             | address1_line2              |        |
|      | Address 1: Street 3             | address1_line3              |        |
| p    | ¢ i≪ Page 1 o                   | f 2 🍽 🖬 50 🔽 View 1 - 50 of | 197    |

| ⊗ F                 | Field Settings          | Message f | rom webpage              | Sa |
|---------------------|-------------------------|-----------|--------------------------|----|
| Attri               | butes                   |           |                          | 0  |
|                     | Display Name ≑          |           | Schema Name              |    |
|                     | Account Name            |           | name                     | ~  |
| <ul><li>✓</li></ul> | Account Number          |           | accountnumber            |    |
|                     | Account Rating          |           | accountratingcode        | 1  |
|                     | Address 1: Address Type |           | address1_addresstypecode | 1  |
| <ul><li>✓</li></ul> | Address 1: City         |           | address1_city            |    |
| _                   |                         |           |                          |    |

#### Example :

In the below example screenshot, the attributes "Account Name", "Account Number" and "Address 1: City" of the account entity is configured for cloning.

That means when you clone an account record only the Account Name", "Account Number" and "Address 1 : City" of the account record will be copied to newly cloned (created) records by cloning.

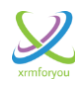

#### <u>Field Settings</u>

| Account                                                                                                    |                                                                                                    |      |
|----------------------------------------------------------------------------------------------------|----------------------------------------------------------------------------------------------------|------|
| able for Clone 🗹 Clone Button Text Clone Account                                                                                                    | Display Area 🗹 Home Page                                                                                                    | Save |
|                                                                                                    | Message from webpage                                                                                                    |      |
| Field Settings                                                                                                    | Field Settings' will be saved. Wish to continue?                                                                                        |      |
|                                                                                                    | OK Cancel                                                                                                    | Save |
| ttributes                                                                                                    | •                                                                                                    |      |
| Display Name ≑                                                                                                    | Schema Name                                                                                                    |      |
| Account Name                                                                                                    | name                                                                                                    |      |
| Account Number                                                                                                    | accountnumber                                                                                                    |      |
| Account Rating                                                                                                    | accountratingcode                                                                                                    |      |
| Address 1: Address Type                                                                                                    | address1_addresstypecode                                                                                                    |      |
| Address 1: City                                                                                                    | address1_city                                                                                                    |      |
| Address 1: Country/Region                                                                                                    | address1_country                                                                                                    |      |
| Enable for Clone I Clone Button Text Clone Account                                                                                                    | Display Area 🗹 Home Page                                                                                                    | Save |
| ${\mathfrak S}$ Field Settings                                                                                                    |                                                                                                    |      |
|                                                                                                    |                                                                                                    | Save |
|                                                                                                    |                                                                                                    |      |
| Attributes                                                                                                    | ٥                                                                                                    |      |
| Attributes                                                                                                    | Schema Name                                                                                                    |      |
| Attributes Display Name  Account Name                                                                                                    | Schema Name                                                                                                    |      |
| Attributes       Display Name \$       Account Name       Account Number                                                                                                    | Schema Name accountnumber                                                                                                    |      |
| Attributes       Display Name \$       Account Name       Account Number       Account Rating                                                                                                    | Schema Name  name accountnumber accountratingcode                                                                                       |      |
| Attributes       Display Name \$       Account Name       Account Number       Account Rating       Address 1: Address Type                                                                                       | Schema Name  Schema Name  accountnumber  accountratingcode address1_addresstypecode                                                     |      |
| Attributes       □     Display Name \$       ✓     Account Name       ✓     Account Number       □     Account Rating       □     Address 1: Address Type       ✓     Address 1: City                             | Schema Name     Schema Name     accountnumber     accountratingcode     address1_addresstypecode     address1_city                      |      |
| Attributes       □     Display Name \$       ✓     Account Name       ✓     Account Number       □     Account Rating       □     Address 1: Address Type       ✓     Address 1: City       □     Address 1: City | Schema Name     Schema Name     accountnumber     accountratingcode     address1_addresstypecode     address1_city     address1_country |      |

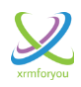

#### Parent record

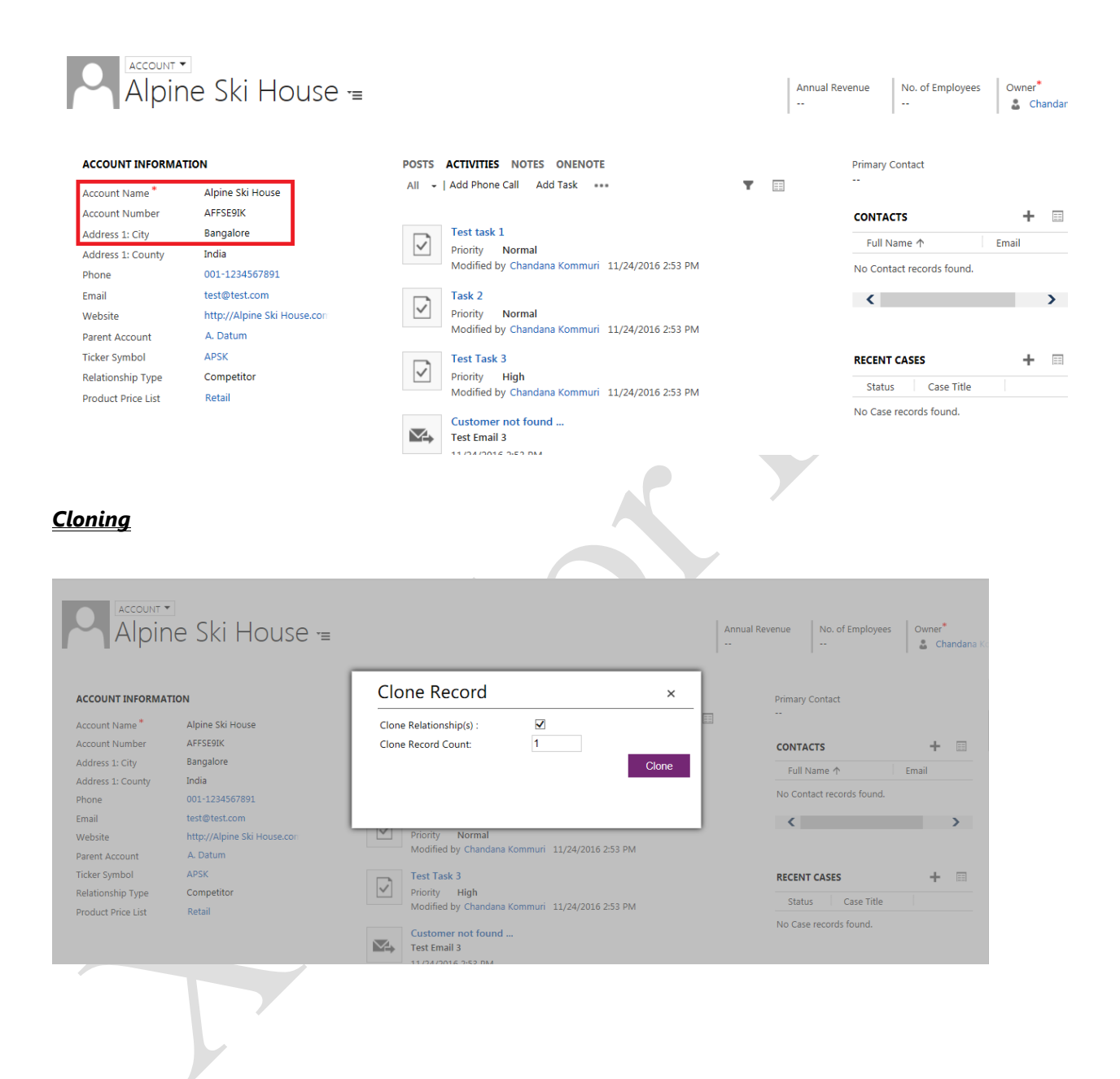

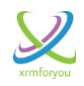

|                                                                                                    |                                                                                                    | Clone Record                                                                                                  |            |                                                                                                    |                                        |
|----------------------------------------------------------------------------------------------------|----------------------------------------------------------------------------------------------------|----------------------------------------------------------------------------------------------------|------------|----------------------------------------------------------------------------------------------------|----------------------------------------|
| CCOUNT INFORMATION                                                                                                    |                                                                                                    |                                                                                                    | Primary Co | intact                                                                                               |                                        |
| count Name Alpine Ski I                                                                                                    | House                                                                                                    | Clone Relationship(s) :                                                                                       |            |                                                                                                    | _                                      |
| dress 1: City Bangalore                                                                                                    |                                                                                                    | Clone Record Cd 🞲 Cloning record                                                                              | CONTACT    | 5 +                                                                                                  |                                        |
| dress 1: County India                                                                                                    |                                                                                                    |                                                                                                    | Full Nan   | me ↑ Email                                                                                           |                                        |
| one 001-12345                                                                                                    | 67891                                                                                                    |                                                                                                    | No Contac  | t records found.                                                                                     |                                        |
| ail test@test.c                                                                                                    | com                                                                                                    | Priority Normal                                                                                               | <          |                                                                                                    | >                                      |
| ent Account A. Datum                                                                                                    | ne ski House.com                                                                                                    | Modified by Chandana Kommuri 11/24/2016 2:53 PM                                                               |            |                                                                                                    |                                        |
| ker Symbol APSK                                                                                                    |                                                                                                    | Test Task 3                                                                                                   | RECENT C   | ASES +                                                                                               |                                        |
| lationship Type Competito                                                                                                    | r                                                                                                    | Priority High                                                                                                 | Status     | Case Title                                                                                           |                                        |
| duct Price List Retail                                                                                                    |                                                                                                    | Modified by Chandana Kommuri 11/24/2016 2:53 PM                                                               | No Case re | ecords found.                                                                                        |                                        |
|                                                                                                    |                                                                                                    | Customer not found                                                                                            |            |                                                                                                    |                                        |
| <u>1ed Record ( C</u>                                                                                                    | hild Record                                                                                                    | Test Email 3<br>11/24/2016 2:53 DM                                                                            | Ţ          |                                                                                                    | ¥                                      |
| Account •<br>Alpine Sk                                                                                                    | r <u>hild Record</u><br><i -<="" house="" th=""><th>Test Email 3<br/>11/2A/2016 2:53 DM</th><th>Annual<br/></th><th>I Revenue No. of Emp<br/></th><th>loyees Owner*</th></i>                                                           | Test Email 3<br>11/2A/2016 2:53 DM                                                                            | Annual<br> | I Revenue No. of Emp<br>                                                                             | loyees Owner*                          |
| ned Record ( C<br>Account •<br>Alpine Sk                                                                                                    | i <mark>hild Record</mark><br>ki House -                                                                                                    |                                                                                                    | Annual<br> | Revenue No. of Emp<br>                                                                               | loyees Owner*                          |
| Alpine Skummary                                                                                                    | i <mark>hild Record</mark><br>ki House -                                                                                                    | POSTS ACTIVITIES NOTES ONENOTE                                                                                | Annual<br> | I Revenue No. of Emp<br><br>Primary Contact                                                          | loyees Owner*                          |
| Account •<br>Alpine Sk<br>ummary                                                                                                    | ' <u>hild Record</u><br><i -<="" house="" td=""><td>POSTS ACTIVITIES NOTES ONENOTE<br/>All -   Add Phone Call Add Task ***</td><td>Annual<br/></td><td>Revenue No. of Emp<br/><br/>Primary Contact<br/></td><td>loyees Owner*</td></i> | POSTS ACTIVITIES NOTES ONENOTE<br>All -   Add Phone Call Add Task ***                                         | Annual<br> | Revenue No. of Emp<br><br>Primary Contact<br>                                                        | loyees Owner*                          |
| Account •<br>Alpine Sk<br>ummary<br>count INFORMATION                                                                                                    | ski House                                                                                                    | POSTS ACTIVITIES NOTES ONENOTE<br>All -   Add Phone Call Add Task ***                                         | Annual<br> | Revenue No. of Emp<br><br>Primary Contact<br><br><b>CONTACTS</b>                                     | loyees Owner*<br>Char                  |
| Account<br>Alpine Sk<br>Alpine Sk<br>ummary<br>count INFORMATION<br>count Name* Alpine<br>count Number AFFE9<br>Idress 1: City Bangal                                                                                                    | Ski House                                                                                                    | POSTS ACTIVITIES NOTES ONENOTE<br>All -   Add Phone Call Add Task ***<br>We didn't find any activity records. | Annual<br> | Revenue No. of Emp<br><br>Primary Contact<br><br>CONTACTS<br>Full Name ↑                             | loyees Owner*<br>Char<br>Email         |
| ACCOUNT<br>ACCOUNT<br>Alpine Sk<br>Alpine Sk<br>Al | Ski House                                                                                                    | POSTS ACTIVITIES NOTES ONENOTE<br>All -   Add Phone Call Add Task ***                                         | Annual<br> | Revenue No. of Emp<br><br>Primary Contact<br><br>CONTACTS<br>Full Name ↑<br>No Contact records for   | loyees Owner*<br>Char<br>Email         |
| Account C<br>Alpine Sk<br>ummary<br>count INFORMATION<br>count Number AFFE9<br>ddress 1: City Bangal<br>ddress 1: City Bangal<br>ddress 1: County<br>none                                                                                                    | Ski House                                                                                                    | POSTS ACTIVITIES NOTES ONENOTE<br>All -   Add Phone Call Add Task ***                                         | Annual<br> | I Revenue No. of Emp<br><br>Primary Contact<br><br>CONTACTS<br>Full Name ↑<br>No Contact records for | loyees Owner*<br>Char<br>Email<br>und. |

Now let's go back to the **"Relationship Settings"** section on the "Clone Configurations" page.

Once an entity is selected on the "Entity Settings" section then the relationships for that selected entity will be loaded in the "Relationship Settings".

You can select and configure the relationships (related records) that should be considered for cloning when you are cloning the entity record.

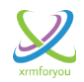

🥖 Note

- ✤ In the Relationship Section, all the 1: N and N: N Relationships are loaded.
- The N: 1 relationships will be a Lookup field on the entity so they will appear in the field settings and not in the Relationship Settings.

| R∉   | alationships                       |                  |                   | 0    |
|------|------------------------------------|------------------|-------------------|------|
|      | Relationship Name                  | Related Entity   | Lookup Field 🗢    |      |
| 1    | account_entitlement_Account        | entitlement      | accountid         |      |
| ] ;  | account_bookableresource_AccountId | bookableresource | accountid         |      |
| ] (  | contract_billingcustomer_accounts  | contract         | billingcustomerid |      |
| ] ;  | account_entitlement_Customer       | entitlement      | customerid        |      |
| ] (  | order_customer_accounts            | salesorder       | customerid        |      |
| ] :  | Socialprofile_customer_accounts    | socialprofile    | customerid        |      |
| ] i  | ncident_customer_accounts          | incident         | customerid        |      |
| ] (  | pportunity_customer_accounts       | opportunity      | customerid        |      |
| ] (  | contractlineitem_customer_accounts | contractdetail   | customerid        |      |
| 1 li | nvoice customer accounts           | invoice          | customerid        |      |
| ¢    | Page 1 of 2 🍉                      | ▶I 50 V          | View 1 - 50 o     | f 67 |

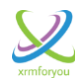

| Incident_customer_accounts         |            | ir          | ncident       |                  | customerie | d                           |      |
|------------------------------------|------------|-------------|---------------|------------------|------------|-----------------------------|------|
| opportunity_customer_accounts      |            | 0           | pportunity    |                  | customeric | ł                           |      |
| contractlineitem_customer_accounts |            | c           | ontractdetail |                  | customerio | d                           |      |
| invoice customer accounts          |            | ir          | nvoice        |                  | customeric | d                           | 1    |
| ¢                                  | 💷 < Page 1 | of 2 🏼 🕨 🕨  | 50 🔽          |                  |            | View 1 - 50 of              | f 67 |
|                                    |            |             |               |                  |            |                             |      |
| N Relationships                    |            |             |               |                  |            |                             | 0    |
| Relationship Name 🗢                |            | Asso        | ciated Entity | Current Entity A | tribute    | Associated Entity Attribute |      |
| xrm4you_account_opportunity        |            | opportunity | /             | accountid        |            | opportunityid               |      |
|                                    |            |             |               |                  |            |                             |      |
|                                    |            |             |               |                  |            |                             |      |

#### $\odot$ Relationship Settings

| 4.01.0 |                                           | Message from webpage |                                             | x                 |   | Save |
|--------|-------------------------------------------|----------------------|---------------------------------------------|-------------------|---|------|
|        | Relationship Name                         | Relationshi          | p settings' will be saved. Wish to continue | Lookup Field 🖨    |   |      |
|        | contact_customer_accounts                 |                      | OK Caper                                    | ustomerid         | ~ |      |
|        | Account_CustomerAddress                   |                      |                                             |                   |   |      |
|        | SocialActivity_PostAuthor_accounts        |                      | socialactivity                              | postauthor        |   |      |
|        | SocialActivity_PostAuthorAccount_accounts |                      | socialactivity                              | postauthoraccount |   |      |
|        | Account_Faxes                             |                      | fax                                         | regardingobjectid |   |      |
|        | Account_Tasks                             |                      | task                                        | regardingobjectid |   |      |
|        | Account_SyncErrors                        |                      | syncerror                                   | regardingobjectid |   |      |

## Example :

## 1:N Relationships

In the below example screenshot, the 1: N relationship "Account\_Tasks" (Relationship between Account entity and Task entity) is configured to consider while cloning the "Account" record.

That means when you clone an account record then all the related tasks associated with the account record will be cloned.

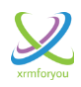

#### Parent Account record with related Task

| Account Name *                                                                                                    | Alpine Ski House                                                                | All 👻   Add Phone Call Add Task 🚥 🕇                                                     | $\blacksquare$        |                                                                                                 |             |                    |
|----------------------------------------------------------------------------------------------------|---------------------------------------------------------------------------------|-----------------------------------------------------------------------------------------|-----------------------|-------------------------------------------------------------------------------------------------|-------------|--------------------|
| Account Number                                                                                                    | AFFSE9IK                                                                        |                                                                                         |                       | CONTACTS                                                                                        |             | +                  |
| Address 1: City                                                                                                    | Bangalore                                                                       | Test Cloning the related Task<br>Test Cloning the related Task                          |                       | Full Name ↑                                                                                     |             | Email              |
| Address 1: County                                                                                                    |                                                                                 | Modified by Chandana Kommuri Today                                                      |                       | No Contact reco                                                                                 | ords found. |                    |
| Email                                                                                                    |                                                                                 |                                                                                         |                       | /                                                                                               |             |                    |
| Nehsite                                                                                                    |                                                                                 |                                                                                         |                       | <b>`</b>                                                                                        |             |                    |
|                                                                                                    |                                                                                 |                                                                                         |                       |                                                                                                 |             |                    |
|                                                                                                    | <u>Accont record</u><br>ne Ski House -                                          | =                                                                                       | Annual Reven          | nue No. of Emp                                                                                  | loyees Own  | ner*               |
| Account Alpir                                                                                                    | <u>Accont record</u><br>ne Ski House -                                          | ≡ Clone Record × Clone Relationship(s):                                                 | Annual Rever          | nue No. of Emp<br><br>Primary Contact                                                           | loyees Own  | ner<br>Chandana K  |
| Account information                                                                                                    | <u>Accont record</u><br>ne Ski House -<br>non                                   | Elone Record × Clone Relationship(s): Clone Record Count:                               | Annual Rever<br><br>F | No. of Emp<br><br>Primary Contact                                                               | loyees Owr  | ner*<br>Chandana I |
| Account information<br>Account Information<br>Account Information<br>Account Number                                                    | Accont record<br>ne Ski House -<br>ne ski house<br>Alpine Ski House<br>Affsegik | E Clone Record × Clone Relationship(s): Clone Record Count: 1 Clone                     | Annual Rever          | No. of Emp<br><br>Primary Contact<br>-<br>CONTACTS                                              | loyees Own  | ner*<br>Chandana i |
| Account Account<br>Account INFORMAT<br>Account INFORMAT<br>Account Number<br>Account Number<br>Address 1: City                         | Accont record<br>The Ski House<br>Alpine Ski House<br>AFFSE9IK<br>Bangalore     | E Clone Record   Clone Relationship(s): Clone Record Count:  Clone Record Count:  Clone | Annual Rever          | nue No. of Emp<br><br>Primary Contact<br>-<br>CONTACTS<br>Full Name ↑                           | loyees Owr  | ner*<br>Chandana   |
| Account information<br>Account information<br>Account Name<br>Account Number<br>Address 1: City<br>Address 1: County<br>Bhone          | Accont record                                                                   | E Clone Record Clone Relationship(s): Clone Record Count: 1 Clone Clone                 | Annual Rever          | nue No. of Emp<br><br>Primary Contact<br>-<br>CONTACTS<br>Full Name ↑<br>No Contact records fo  | loyees Owr  | ner*<br>Chandana   |
| Account information<br>Account information<br>Account Name<br>Account Number<br>Address 1: City<br>Address 1: County<br>Phone<br>Email | Accont record                                                                   | E Clone Record  Clone Record Count:                                                     | Annual Rever          | nue No. of Emp<br><br>Primary Contact<br>-<br>CONTACTS<br>Full Name ↑<br>No Contact records for | loyees Own  | ner*<br>Chandana   |

#### Clone Account record with the cloned related Task record

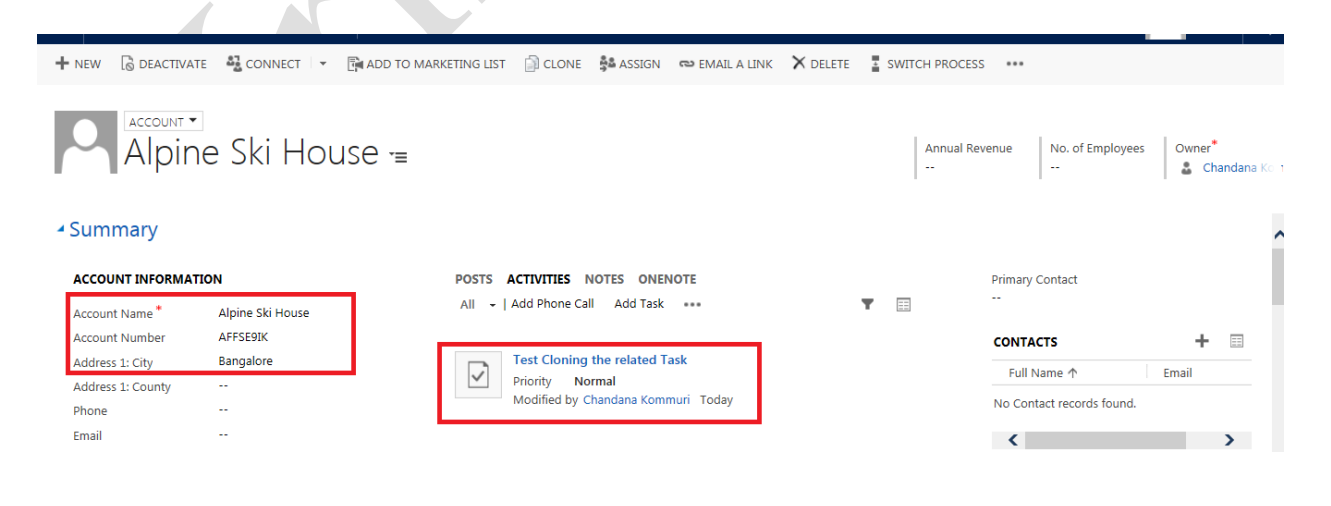

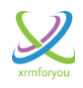

## **<u>1:N Relationships</u>**

In the same way as explained the users can configure which all N: N relationships of the entity should be consider while cloning the record of the entity.

In the below example screenshot, the N: N relationship of Account entity with Opportunity entity (**Relationship Name: xrm4you\_account\_opportunity**) is configured for cloning while cloning the account record.

That means if an account record is cloned, then if the account is having any related opportunity associated with the account record through

**xrm4you\_account\_opportunity relationship** then the respective opportunities will also be cloned.

| N:N | Relationships               |                   |                          |                             | 0 |
|-----|-----------------------------|-------------------|--------------------------|-----------------------------|---|
|     | Relationship Name 🜩         | Associated Entity | Current Entity Attribute | Associated Entity Attribute |   |
|     | xrm4you_account_opportunity | opportunity       | accountid                | opportunityid               | Π |
|     |                             |                   |                          |                             | - |

## Including / Excluding Relationships on Cloning

You have option to include or exclude the relationships of an entity (means related records) from cloning while cloning an entity record.

Once the checkbox in the below shown popup is checked then all the relationships which are configured for cloning for this entity will be considered while cloning the entity record.

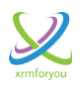

| Clone Record                                                     | >      | ¢ |  |
|------------------------------------------------------------------|--------|---|--|
| Clone Relationship(s) :<br>Clone Record Count: 1                 | Clone  |   |  |
| check the checkbox to consider conf<br>relationships for cloning | igured |   |  |
|                                                                  |        |   |  |

#### Creating more than one records using Cloner

The users have option to create multiple records by cloning a single record using our cloner record.

The number in the **"Clone Record Count"** field on the Clone Record popup indicates the number of the records the users want to create by cloning.

| Clone Record                                     | ×     |
|--------------------------------------------------|-------|
| Clone Relationship(s) :<br>Clone Record Count: 5 |       |
|                                                  | Clone |
| Indicates the No of new records needs            | to be |
| created by using cloning.                        |       |

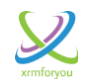

| 🥖 Note                                                                                  |                                             |
|-----------------------------------------------------------------------------------------|---------------------------------------------|
| Maximum of 5 records can be created at one allowed in the "Clone Record Count" field is | time. (i.e.) maximum value<br>5 <b>"5".</b> |
| When more than one record is to be created happen asynchronously.                       | then the cloning operation will             |
| Clone Record                                                                            | ×                                           |
| Clone Relationship(s) :<br>Clone Record Count: 6                                        |                                             |
| You can clone upto 5 records per-operation.                                             | Clone                                       |
|                                                                                         |                                             |

# <u>Checking the status of the Cloning Operation (Only on creation of multiple records)</u>

## **Clone Operation Status**

When more than one record is to be created, then the cloning operation will happen **asynchronously**.

Users can check the status of the scheduled **asynchronous** operation from the **"Clone Operation Status"** entity.

If the **asynchronous** operation fails then the exception or error message will be logged in the **"Error Message"** field of the **"Clone Operation Status"** entity.

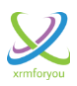

| III Microsoft Dynamics CRM                                                         | Settings         | ✓ Security                                               | C                           | ) 🕀 🔎 🕞 Cha            | ndana Komm<br>ForYou 🌣 📪 |
|------------------------------------------------------------------------------------|------------------|----------------------------------------------------------|-----------------------------|------------------------|--------------------------|
| Business Customization                                                             | n Syst           | em                                                       |                             | Clone Configurations   | Sharepoint Configur      |
| Business Management 🛛 🕂 Customizati                                                | ons 🕹            | Administration                                           | Email Configuration         | Manage Clone Config    | . 💦 Manage Sharepoint C  |
| Templates Templates Solutions                                                      | ß                | Security                                                 | Activity Feeds Configu      | Clone Operation Status | Sharepoint Triggers      |
| Product Catalog Dynamics N                                                         | larketplace 👸    | Data Management                                          | Activity Feeds Rules        |                        |                          |
| Service Management 🗧 Plug-In Trac                                                  | e Log            | System Jobs                                              | CRM App for Outlook         |                        |                          |
| Mobile Offline                                                                     |                  | Document Manageme                                        |                             |                        |                          |
| Sync Error                                                                         |                  | Auditing                                                 |                             |                        |                          |
|                                                                                    |                  |                                                          |                             |                        |                          |
| ✤ Active Clone Operation S                                                         | tatus 🖌          |                                                          |                             | 1                      | Q                        |
| ✓ Operation Name ↑                                                                 | Operation Status | Error Message                                            | Created 0                   | On                     | <b>T</b> 2               |
| Cloning Configurations are initiated for entity: email                             | Success          |                                                          | 11/28                       | /2016 3:42 PM          | ^                        |
| Cloning Configurations are initiated for entity: new_one                           | In Progress      |                                                          | 11/29                       | 0/2016 5:10 PM         |                          |
| Cloning Configurations are initiated for entity: new_one                           | Success          |                                                          | 11/28/2                     | 2016 11:18 PM          | c                        |
| Cloning Configurations are initiated for entity: new_one                           | Success          |                                                          | 11/29                       | /2016 4:05 PM          |                          |
| Cloning Configurations are initiated for entity: new_one                           | In Progress      |                                                          | 11/29,                      | /2016 5:15 PM          |                          |
| Cloning Configurations are initiated for entity: new_one                           | In Progress      |                                                          | 11/29,                      | V2016 8:19 PM          |                          |
| * Active Clone Operation S                                                         | tatus ×          |                                                          |                             | Search for records     | ا                        |
| Active clone operation 5                                                           |                  |                                                          | Surrout                     |                        |                          |
| Operation Name      v     Cloping Configurations are initiated for entity: account | Operation S V    | Error Message<br>Object reference not set to an instance | of an object 11/27/         | On ▼<br>/2016 3-54 PM  | <b>Y</b> 0               |
| Cloning for entity: new_one                                                        | Failed           | Index was out of range. Must be non-n                    | egative and less th 11/28/2 | 2016 11:50 PM          |                          |
| Cloning for entity: new_one                                                        | Failed           | Index was out of range. Must be non-n                    | egative and less th 11/28/2 | 2016 11:52 PM          | (                        |
|                                                                                    |                  |                                                          |                             |                        |                          |
| For free trial                                                                     | and fur          | <u>Contact</u><br>ther info on                           | <u>us</u><br>Record C       | Cloner Plea            | se feel                  |
|                                                                                    |                  |                                                          |                             | <u></u>                |                          |